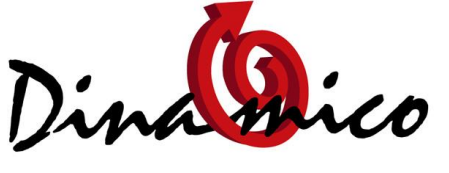

LEADER IN SEMPLICITA'

# Aggiornamento v. 1.15.00 Istruzioni Setup

### Premessa

Dinamico è sviluppato in ambiente windows, con cui è pienamente compatibile. Inoltre dialoga con altri software quali word, excel, outlook.

I sistemi operativi cambiano ogni 3-4 anni e quelli che vengono sostituiti sono di solito supportati a lungo.

Anche per Dinamico succede la stessa cosa: per essere sempre compatibile e affidabile c'è bisogno periodicamente di "ricompilarlo" con gli strumenti di sviluppo aggiornati, e questo comporta il fatto di dover reinstallare il software invece di poterlo aggiornare automaticamente come avviene di solito.

Dinamico, a partire da questa versione, **potrà funzionare solo con un ambiente chiamato "Access RunTime 2003"**, che sostituisce "Access RunTime XP".

#### Come procedere all'aggiornamento

Come abbiamo già accennato si tratta di una vera e propria **nuova installazione**.

Non tutti devono effettuare questa installazione, in quanto già dall' 08 aprile del 2009 le nuove installazioni di Dinamico sono state aggiornate (dal setup della versione 1.14.02)

Chi ha già il nuovo setup non può procedere con un altro setup completo, deve solamente installare l'aggiornamento che consiste nell'eseguire il file Agg11500.exe su tutti i pc

La prima cosa da fare quindi è capire la versione installata di Access, se XP o 2003, ed è molto semplice in quanto la versione 2003 mostra maschere e tasti dai contorni arrotondati, in stile "Windows Vista" Ecco 2 esempi:

| Elenco codici I.V.A.                                                                                                    |  |
|----------------------------------------------------------------------------------------------------|--|
| Codice I.V.A.  Codice I.V.A.  Descrizione:  Aliquota:  O,00%  Tipo  Imponibile Non Imponibile / Esente  Partecipa a Plafond  Codice I.V.A. ReverseCharge  Codice I.V.A. ReverseCharge  Codice I.V.A. ReverseCharge  Normale  Normal |  |
|                                                                                                    |  |

Esempio Setup Aggiornato (2003)

Esempio Setup Vecchio (XP)

| Elenco codici I.V.A.                                   |                   |
|--------------------------------------------------------|-------------------|
| Codice I.V.A.  Descrizione: Aliquota: 0,00%            | ₽<br>>*<br>@<br>× |
| Imponibile C Non Imponibile / Esente                   |                   |
| Partecipa a Plafond                                    |                   |
| Codice I.V.A. ReverseCharge                            |                   |
| Codice IVA predefinito                                 |                   |
| ALIQUOTA IVA CEE                                       |                   |
| Iva Prodotti Agricoli % Compensazione: 0,00%           |                   |
| Pro Rata                                               |                   |
| Normale     C Esente Art. 10     C Escluse dal calcolo |                   |
| 1                                                      |                   |

Se si vuole essere più sicuri è possibile controllare le proprietà del collegamento che si utilizza per aprire il programma (quello a forma di vortice che avete sul desktop). Cliccateci sopra con il tasto destro del mouse , quindi selezionate "Proprietà" e visualizzate la scheda "Collegamento"; dovrebbe apparire questa maschera:

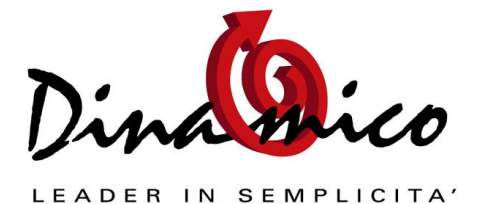

## Aggiornamento v. 1.15.00 Istruzioni Setup

| 🎒 Proprietà - Dir                  | namico Professional                          |
|------------------------------------|----------------------------------------------|
| Generale Colleg                    | amento Compatibilità Protezione Dettagli     |
| Di                                 | namico Professional                          |
| Tipo:                              | Applicazione                                 |
| Percorso:                          | Sagekey Software                             |
| De <u>s</u> tinazione:             | n.mdw" "C:\DinamicoXp\Dinamico.mde" /runtime |
| <u>D</u> a:                        |                                              |
| <u>T</u> asti di scelta<br>rapida: | Nessuno                                      |
| <u>E</u> segui:                    | Finestra normale 🔹                           |
| Commento:                          | Launch Dinamico Professional                 |
| Apri percor                        | so file Cambia icona Avan <u>z</u> ate       |
|                                    |                                              |
|                                    |                                              |
|                                    |                                              |
|                                    |                                              |
|                                    | OK Annulla Applica                           |

### Se vedere scritto "Sagekey Software" significa che è stato installata la nuova versione.

In questo caso potete procedere, come di consueto, all'aggiornamento di Dinamico semplicemente eseguendo il file Agg11500.exe

In caso contrario dovrete seguire questi passaggi:

- Fare una copia (backup) dei file che si trovano nella directory di istallazione (di tutte le aziende in uso)
  - $\circ$  Aziende
  - o Dati
  - Dati (storico, ove utilizzato)
  - Stampe personalizzate
- Disinstallare il vecchio programma da pannello di controllo "Installazione Applicazioni" (o da "Programmi" per Windows Vista e successivi S.O.)
- Disinstallare il vecchio Access RunTime
- Installare il Setup Completo di Dinamico versione 1.15.00
- Ricopiare i file che erano presenti nella directory di installazione (se il file dati era in rete non occorre ricopiarlo, ma è importante fare sempre un backup prima dell'aggiornamento)

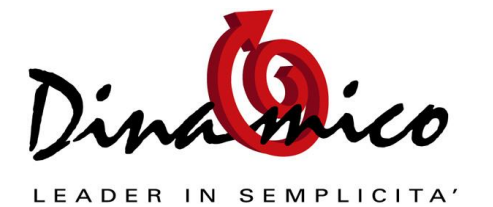

# Aggiornamento v. 1.15.00 Istruzioni Setup

Arrivati a questo punto è come se aveste fatto l'aggiornamento automatico, potete procedere come di consueto con la prima esecuzione del programma che richiederà il controllo del database.

Siamo a disposizione per ulteriori chiarimenti.

Cordiali Saluti da tutto il nostro staff.

Luca Fortuna - Dinamico Snc

3